# <u>ソフトウエア インストール手順</u>

- 1. インストール手順
- (1) タブレットの電源を入れます。
- (2) ホーム画面において、ブラウザアイコンをタップして、標準ブラウザを起動します。

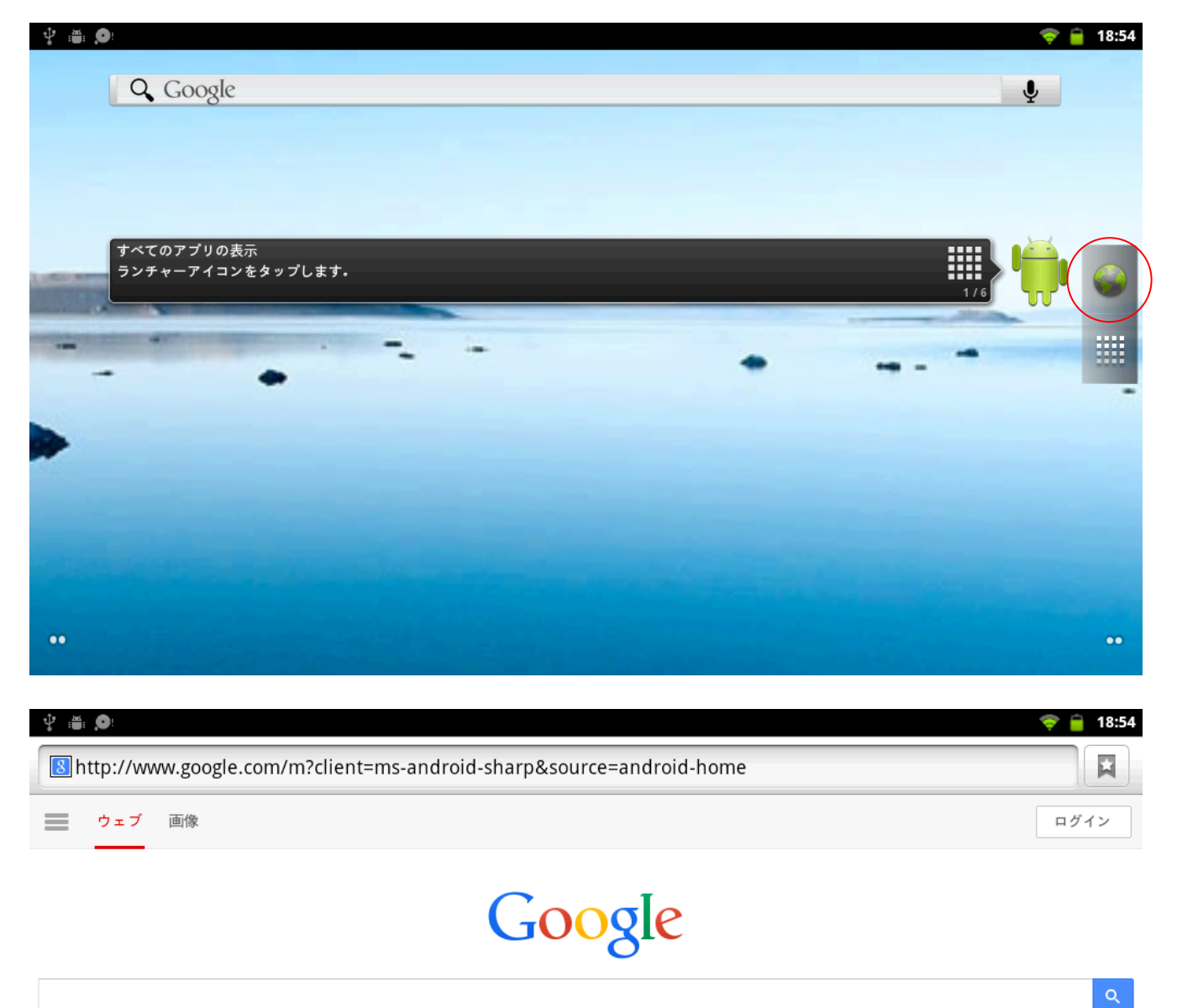

(3) 以下のダウンロード用ホームページを開き、使用許諾に同意の上ダウンロードしてください。

http://www.sharp.co.jp/support/tablet\_b/download.html

ネットワークの接続不良などにより、ダウンロード失敗した場合は、再度ダウンロードを実行してください。

| Ý 🗃 🗩              |    |   |    |    |   |   |     |   |     |   |     |   |   |   | AB | 🛜 盲 18:56       |
|--------------------|----|---|----|----|---|---|-----|---|-----|---|-----|---|---|---|----|-----------------|
| URL &              | 検索 | ま | たは | 入丿 | ן |   |     |   |     |   |     |   |   |   |    | 移動              |
| q                  | M  | , | е  |    | r | t | t   |   | y ı |   | ı l |   | i |   |    | р               |
| а                  | s  |   | d  |    | f | g | g h |   |     | j |     | k |   |   |    | 0               |
| 습                  |    | 2 | z  | >  | < | с | V   | , | t   | , | r   | ۱ | n | n |    | <b>X</b><br>DEL |
| 文字<br>あ <u>へ</u> 1 |    |   | 記号 |    |   |   | -   |   |     |   | <   | > | 4 | • |    | 実行              |
|                    |    |   |    |    |   |   |     |   |     |   |     |   |   |   |    |                 |
| 4                  |    |   |    |    |   |   |     |   |     |   |     |   |   |   |    |                 |

ダウンロード₽

本ソフトウェアをご使用の前に、以下の使用許諾契約書をよくお読みください。↓

お客様が当ソフトウェアをダウンロードすることにより、本使用許諾の各条件に拘束されることに同意したことになります。+

#### 【ソフトウェア使用許諾契約書】↓

| シャーブ株式会社(以下「SHARP」という)は、お客様(法人又は個人のいずれであるかを問わない)に、本ソフトウェア(以下に<br>定義する)を使用する権利を下記条項に基づき許諾いたします。↓<br>お客様が、このソフトウェア使用許諾契約書(以下「本使用許諾契約」という)の同意確認画面で[はい]ボタンを選択された時<br>点で、本使用許諾契約に定めるすべての条件に同意いただいたものといたします。↓<br>もし、同意いただけない場合は、たとえ試用目的であっても、本ソフトウェアを使用することは一切できません。↓                                                         |
|----------------------------------------------------------------------------------------------------|
| 1. 実施許諾<br>ディスク、読み出し専用記憶素子又はその他の媒体によって、又はインターネットを通じて提供される、本使用許諾契約<br>に付属するアプリケーション、デモ用プログラム、システム及び他のソフトウェア(以下これらを総称して「本ソフトウェア」と<br>いう)、並びに関連文書は、SHARP がお客様に使用許諾するものです。本使用許諾契約における本ソフトウェア及び関<br>連文書には、本ソフトウェア及び関連文書のバージョンアップ版が含まれるものとします。SHARP が本ソフトウェア及び関<br>連文書には、本ソフトウェア及び関連文書のパージョンアップ版が含まれるものとします。SHARP が本ソフトウェア及び関 |
| 建文書での各種にナイスノ寺の記録線構体に提供する場合は、の各種は本ノフトフェア及び関連文書が記録でれているナイ<br>スク等の記録媒体の所有権をSHARPから譲り受けますが、本ソフトウェア及び関連文書そのものの権利は SHARP が<br>留保します。お客様は、本ソフトウェアを1台又は複数のコンピュータ又はタブレット端末にインストールし、またバックアッ<br><del>パゴーを目的レーでホソフトウェアの超越福電話形式のコレビュを1部パゴー作成すスニンパできます。ま</del> を料け、当該コピーの                                                             |
| 使用許諾に同意の上 ダウンロード 「↓1                                                                                                    |

ソフトウェアダウンロードに関するご相談は、お買い上げの販売店にお問い合わせください。+

保守サービス・サポートに関するご相談は、シャープドキュメントシステム株式会社までお問い合わせください。+

4

タブレット端末以外でダウンロードした場合、ブラウザ等の環境によりファイルの拡張子が「apk」 ではなく「zip」になることがありますので、拡張子を「apk」に書換えてください。 (4) ホーム画面に戻り、ランチャーアイコンをタップしてランチャー画面を開きます。

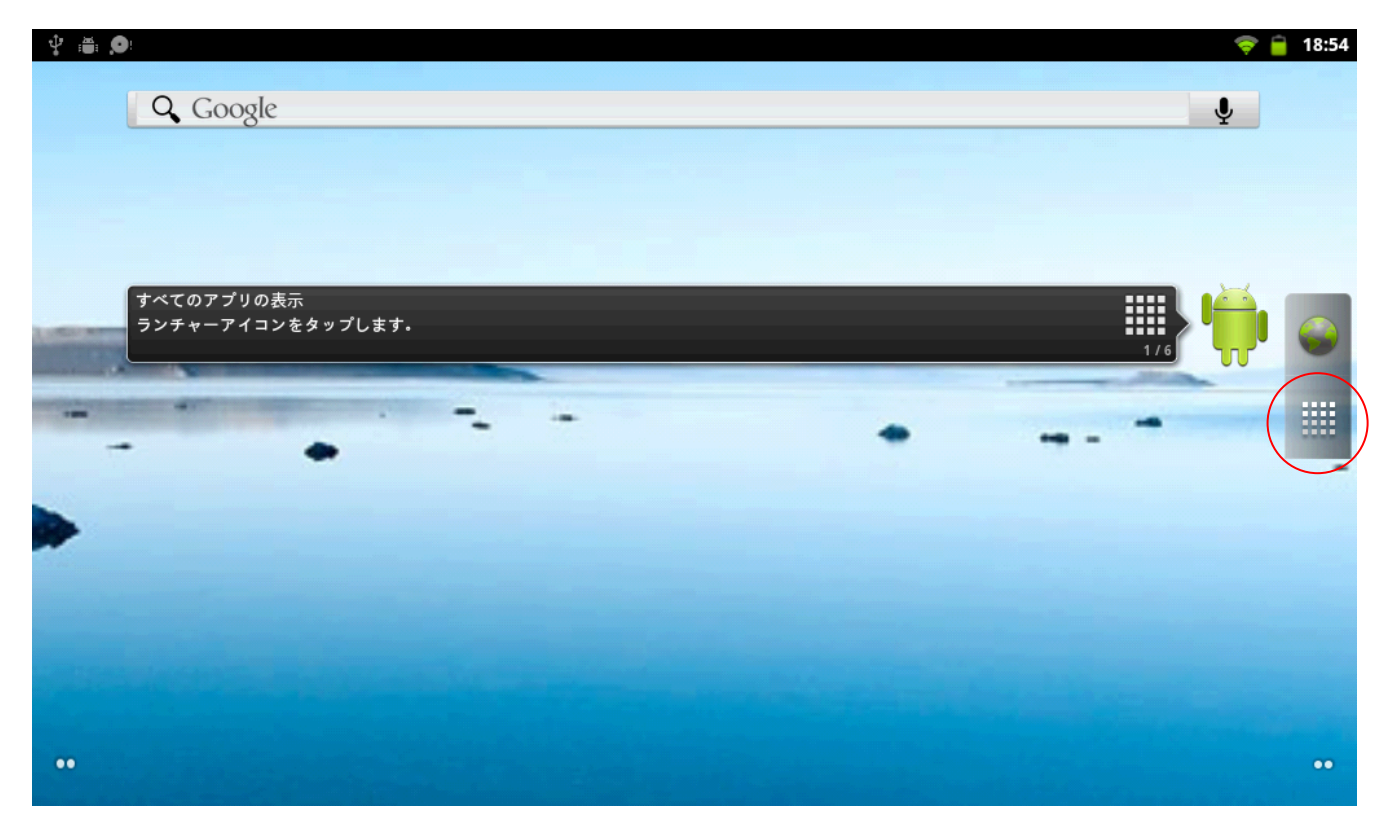

(5) 「設定」アイコンをタップして、設定アプリを起動します。

| Ŷ # <b>9</b> |                                                                                                    |                    |            |                  | 🛜 盲 19:02            |
|--------------|----------------------------------------------------------------------------------------------------|--------------------|------------|------------------|----------------------|
| Gmail        | Google+                                                                                                    | <b>Soogle</b> 設定   | Playストア    | PlayA – Ľ –      | Touch Utility        |
| YouTube      | <i>1</i> , <i>x</i> , <i>y</i> , <i>y</i> , <i>y</i> , <i>y</i> , <i>y</i> , <i>y</i> , <i>y</i> , <i>y</i> | <i>カレンダー</i>       | ギャラリー      | <b>シ</b> ステム更新   | ダウンロード               |
| <b>الم</b>   | 「「「」」                                                                                                    | <b>リ</b><br>ハングアウト | ブラウザ       | マップ              | <u>وم</u><br>×-ル     |
| :)<br>メッセージ  |                                                                                                    | () 音楽              | () 音声レコーダー | <b>し</b><br>音声検索 | ■■<br><b>8</b><br>検索 |
| 時計           | 写真                                                                                                    | 設定                 | 日間         | 連絡先              |                      |
|              |                                                                                                    |                    |            |                  |                      |

(6) 「アプリケーション」をタップします。

|            | <b>?</b> [ | 1 | 9:02 |
|------------|------------|---|------|
| 設定         |            |   |      |
|            |            |   |      |
| ●》音        |            |   |      |
| ● 表示       |            |   |      |
|            |            |   |      |
| 🛃 アプリケーション |            |   |      |
| ● アカウントと同期 |            |   |      |
| ■ ストレージ    |            |   |      |
| ▲ 言語とキーボード |            |   |      |
|            |            |   |      |

# (7) 「提供元不明のアプリ」にチェックを入れます。

| ♀ ● ●<br>アプリケーション設定                                       | 📚 🔒 19:02 |
|-----------------------------------------------------------|-----------|
| <b>提供元不明のアプリ</b><br>サードパーティアブリケーションのインストールを許可する           |           |
| <b>アプリケーションの管理</b><br><sub>インストール済みアプリケーションを管理/削除する</sub> |           |
| <b>実行中のサービス</b><br>現在実行中のサービスを表示して制御する                    |           |
| <b>ストレージ使用状況</b><br>アプリケーションのストレージ使用状況を表示する               |           |
| 電池使用量電池の使用状況                                              |           |
| <b>開発</b><br>アプリケーション開発オプション                              |           |
|                                                           |           |
|                                                           |           |
|                                                           |           |

## (8) OK ボタンを押します。(この設定は一時的に行うもので、後の手順で元に戻します。)

|                                                                          | 🤝 📋 19:03                                                  |
|--------------------------------------------------------------------------|------------------------------------------------------------|
| アプリケーション設定                                                               |                                                            |
| <b>提供元不明のアプリ</b><br>サードパーティアプリケーションのインストールを許可する                          |                                                            |
| <b>アプリケーションの管理</b><br>インストール済みアブリケーションを管理/削除する                           |                                                            |
| 宝行中のサービス                                                                 |                                                            |
| ▲ 注意                                                                     |                                                            |
| 提供元不明のアプリケーションから携帯端末や個人情報デー<br>リケーションの使用により生じうる携帯端末への損害やデー<br>意するものとします。 | ータが攻撃を受ける可能性が高くなります。このようなアプ<br>ータの損失について、お客様がすべての責任を負うことに同 |
| ОК                                                                       | キャンセル                                                      |
| アブリケーション開発オブション                                                          |                                                            |
| ♀ ●<br>アプリケーション設定                                                        | 🤝 🗎 19:03                                                  |
| <b>提供元不明のアプリ</b><br>サードパーティアブリケーションのインストールを許可する                          |                                                            |
| <b>アプリケーションの管理</b><br>ィンストール済みアプリケーションを管理/削除する                           |                                                            |
| <b>実行中のサービス</b><br>現在実行中のサービスを表示して制御する                                   |                                                            |
| <b>ストレージ使用状況</b><br>アブリケーションのストレージ使用状況を表示する                              |                                                            |
| <b>電池使用量</b> (100) とします。<br>電池使用量 (100) とします。<br>電池の使用状況                 |                                                            |
|                                                                          |                                                            |
| 開発                                                                       |                                                            |

## (9) 「ダウンロード」アイコンをタップします。

| Ŷ 📸 <b>O</b> : |                  |                      |                                           |                     | ╤ 盲 19:02                |
|----------------|------------------|----------------------|-------------------------------------------|---------------------|--------------------------|
| Gmail          | g+<br>Google+    | Google設定             | Playストア                                   | Playムービー            | Touch Utility            |
| YouTube        | <i>D b x y y</i> | <i>かいいが</i><br>カレンダー | ギャラリー                                     | <b>シ</b> ステム更新      | ダウンロード                   |
| <b>×</b>       | ニュースと天気          | <b>リ</b> フ<br>ハングアウト | ブラウザ                                      | <b>२</b> ७ <i>७</i> | <u>وم</u><br>۲- <i>ル</i> |
| ン・ション          |                  | <b>()</b><br>音楽      | () ひんかん ひんかん ひんかん ひんかん ひんかん ひんかん ひんかん ひんか | ● 音声検索              | <br>8<br>検索              |
| 時計             | 写真               | 設定                   | 田町                                        | 連絡先                 |                          |
|                |                  |                      |                                           |                     |                          |

(10) 「ダウンロード」されたアプリ(「PadCloseService」で始まるもの)をタップします。

| Ŷ 🖷 🔎  |                                                            | 💎 盲 | 19:04 |
|--------|------------------------------------------------------------|-----|-------|
| ダウンロート |                                                            |     |       |
| () 今日  |                                                            |     |       |
|        | PadCloseService_1_1.apk<br>www.googledrive.com<br>完了 174KB |     | 18:59 |
|        |                                                            |     |       |
|        |                                                            |     |       |
|        |                                                            |     |       |
|        |                                                            |     |       |
|        |                                                            |     |       |
|        |                                                            |     |       |
|        |                                                            |     |       |

(11) 「パッケージインストーラ」をタップします。

※Google アプリの更新状態によっては、この画面は表示されない場合があります。

|                                                            | 🔶 📒 | 19:04 |
|------------------------------------------------------------|-----|-------|
| ダウンロード                                                     |     |       |
| ▲ 今日                                                       |     |       |
| PadCloseService_1_1.apk<br>www.googledrive.com<br>完了 174KB |     |       |
| アプリケーションを選択                                                |     |       |
| パッケージインストーラ                                                |     |       |
| <b>8</b> 確認してインストール                                        |     |       |
| 常にこの操作で使用する                                                |     |       |
|                                                            |     |       |
|                                                            |     |       |
|                                                            |     |       |

(12) 「インストール」をタップし、インストールを実行します。

| -\$° ∰: <b>⊝</b> :           | 💎 🔒 19:05 |
|------------------------------|-----------|
| ion PadCloseService          |           |
| このアプリケーションをインストールしますか?       |           |
| このアプリケーションに許可する権限:           |           |
| ✓ システムツール<br>実行中のアプリケーションの取得 |           |
| すべて表示                        | $\odot$   |
|                              |           |
|                              |           |
|                              |           |
| インストール                       | キャンセル     |
|                              |           |

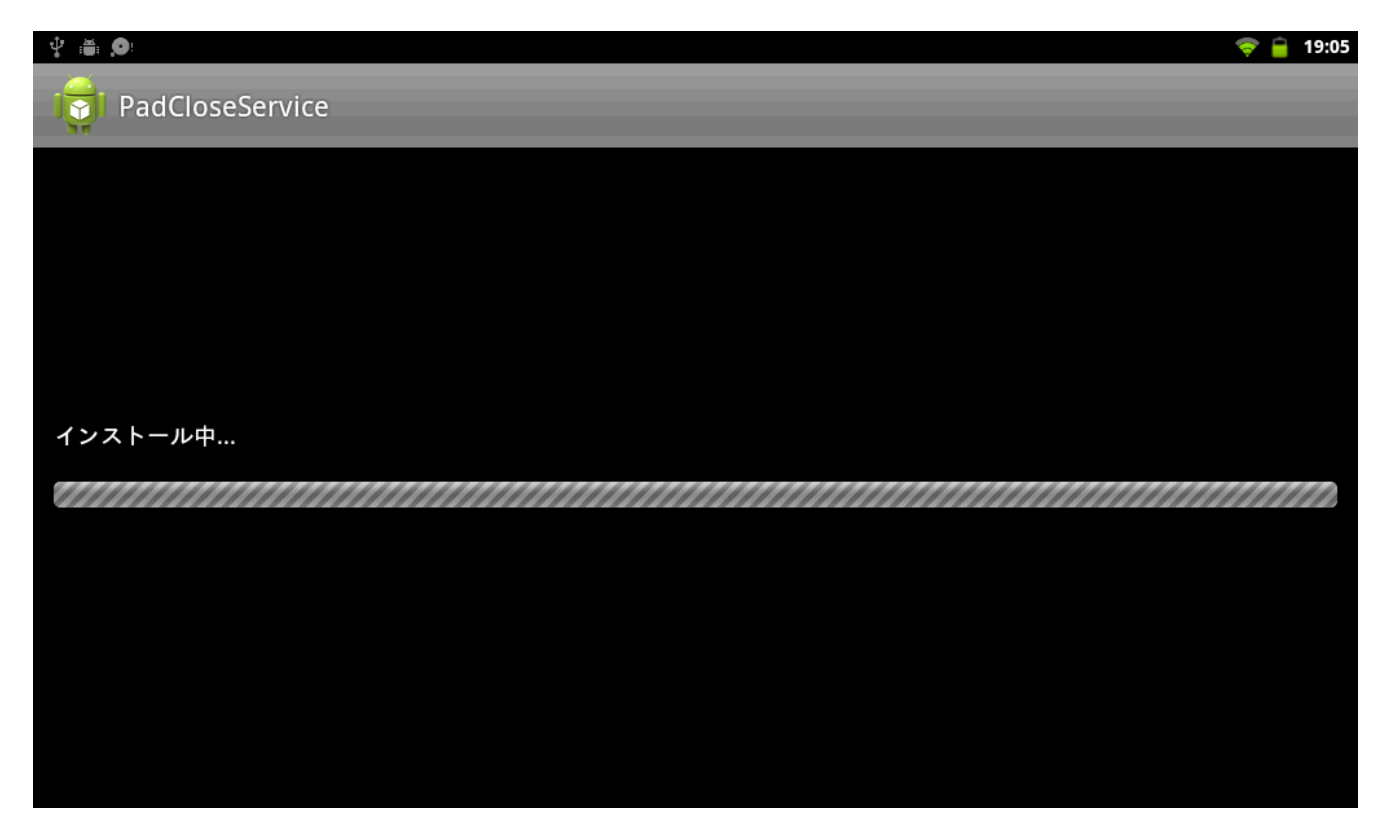

(13) 「完了」をタップします。

| - ψ : 🖀: 🔘:         | 🔶 🔒 1 | 9:05 |
|---------------------|-------|------|
| PadCloseService     |       |      |
|                     |       |      |
|                     |       |      |
|                     |       |      |
| アプリケーションをインストールしました |       |      |
|                     |       |      |
|                     |       |      |
|                     | -     |      |
| 開く                  | 完了    |      |
|                     |       |      |

(14)ランチャー画面から「設定」アプリを起動し、「アプリケーション」をタップします。

|                  | <b>?</b> | 1 | 19:02 |
|------------------|----------|---|-------|
| 設定               |          |   |       |
|                  |          |   |       |
| ● ) 音            |          |   |       |
| ● 表示             |          |   |       |
| III 現在地情報とセキュリティ |          |   |       |
| 🛃 アプリケーション       |          |   |       |
| ❷ アカウントと同期       |          |   |       |
| ■ ストレージ          |          |   |       |
| ▲ 言語とキーボード       |          |   |       |
|                  |          |   |       |

## (15) 「提供元不明のアプリ」にチェックを外します。

|                                                 | ╤ 盲 19:03 |
|-------------------------------------------------|-----------|
| アプリケーション設定                                      |           |
| <b>提供元不明のアプリ</b><br>サードパーティアプリケーションのインストールを許可する |           |
| <b>アプリケーションの管理</b><br>インストール済みアプリケーションを管理/削除する  |           |
| <b>実行中のサービス</b><br>現在実行中のサービスを表示して制御する          |           |
| <b>ストレージ使用状況</b><br>アプリケーションのストレージ使用状況を表示する     |           |
| <b>電池使用量</b><br>電池の使用状況                         |           |
| <b>開発</b><br>アブリケーション開発オプション                    |           |
|                                                 |           |
|                                                 |           |

2. インストール確認手順

(1) ランチャー画面から、「設定」アプリを起動し、「アプリケーション」をタップします。

|            | <b>?</b> | Ê | 19:02 |
|------------|----------|---|-------|
| 設定         |          |   |       |
|            |          |   |       |
| ● ) 音      |          |   |       |
| ● 表示       |          |   |       |
|            |          |   |       |
| 🛛 アプリケーション |          |   |       |
| ◎ アカウントと同期 |          |   |       |
| ニストレージ     |          |   |       |
| ▲ 言語とキーボード |          |   |       |
|            |          |   |       |

## (2) 「アプリケーションの管理」をタップします。

| -⊉ :∰: <b>Ø</b> :                               | 🛜 🔒 1 | 19:02 |
|-------------------------------------------------|-------|-------|
| アプリケーション設定                                      |       |       |
| <b>提供元不明のアプリ</b><br>サードパーティアプリケーションのインストールを許可する |       |       |
| <b>アプリケーションの管理</b><br>メンストール済みアプリケーションを管理/削除する  |       |       |
| <b>実行中のサービス</b><br>現在実行中のサービスを表示して制御する          |       |       |
| <b>ストレージ使用状況</b><br>アプリケーションのストレージ使用状況を表示する     |       |       |
| 電池使用量電池の使用状況                                    |       |       |
| <b>開発</b><br>アプリケーション開発オプション                    |       |       |
|                                                 |       |       |
|                                                 |       |       |

#### (3) 「PadCloseService」が表示されていることを確認します。

| (学 論 🔎) 🗢 😌 🗧 1 |                                      |     |        |     |  |  |  |  |  |
|-----------------|--------------------------------------|-----|--------|-----|--|--|--|--|--|
|                 | ダウンロード済み                             | すべて | 5Dカード上 | 実行中 |  |  |  |  |  |
| F               | Adobe Flash Player 10                | .3  |        |     |  |  |  |  |  |
|                 | <b>Gmail</b><br>3.34MB               |     |        |     |  |  |  |  |  |
|                 | Google Playストア<br>10.09MB            |     |        |     |  |  |  |  |  |
|                 | Google Playムービー<br><sup>6.33MB</sup> |     |        |     |  |  |  |  |  |
|                 | Google Play開発者サー<br>22.05MB          | ゼス  |        |     |  |  |  |  |  |
| g+              | Google+<br>18.93MB                   |     |        |     |  |  |  |  |  |
|                 | PadCloseService<br>708KB             |     |        |     |  |  |  |  |  |
| 内部ストレージ         |                                      |     |        |     |  |  |  |  |  |
| 277MB億          | 277MB使用中 5.3GB空き                     |     |        |     |  |  |  |  |  |

#### 3. 起動方法

端末を再起動、もしくは端末の画面 OFF/ON して、ホーム画面を表示することで自動的に起動します。

以上